# Het koppelen van de FC280 aan Profinet.

Snelle start handleiding

Solar Technical Services

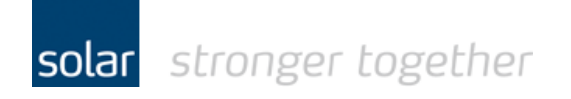

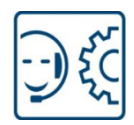

Inhoudsopgave:

| Het gebruikte test materiaal                                           | 2  |
|------------------------------------------------------------------------|----|
| Instellingen van de FC280 corrigeren via de MCT10 software             | 3  |
| Het IP adres toekennen via de Siemens software.                        | 5  |
| De telegram typen, status- en control bits                             | 7  |
| De waarde van de referentie en de actuele snelheid                     | 9  |
| Download en installeer de GSD file voor de FC280                       | 10 |
| Maak een nieuw project aan met een Profinet IO controller en een FC280 | 13 |
| De programma blokken DPWR & DPRD                                       | 18 |
| Heeft u een vraag, stel deze gerust:                                   | 20 |

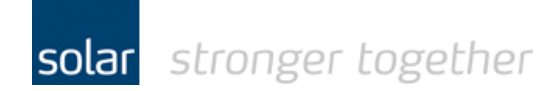

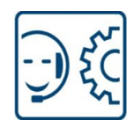

### Het gebruikte test materiaal.

- De MCT 10 software van Danfoss V3.26 [build 3116]
- Een FC280 midi drive van Danfoss 134X3070
- De Siemens TIA-portal software V13 + SP1 upd9
- Een S7-1212C AC/DC/RLY (6ES7212-1BD30-0XB0) firmware V2.2.0

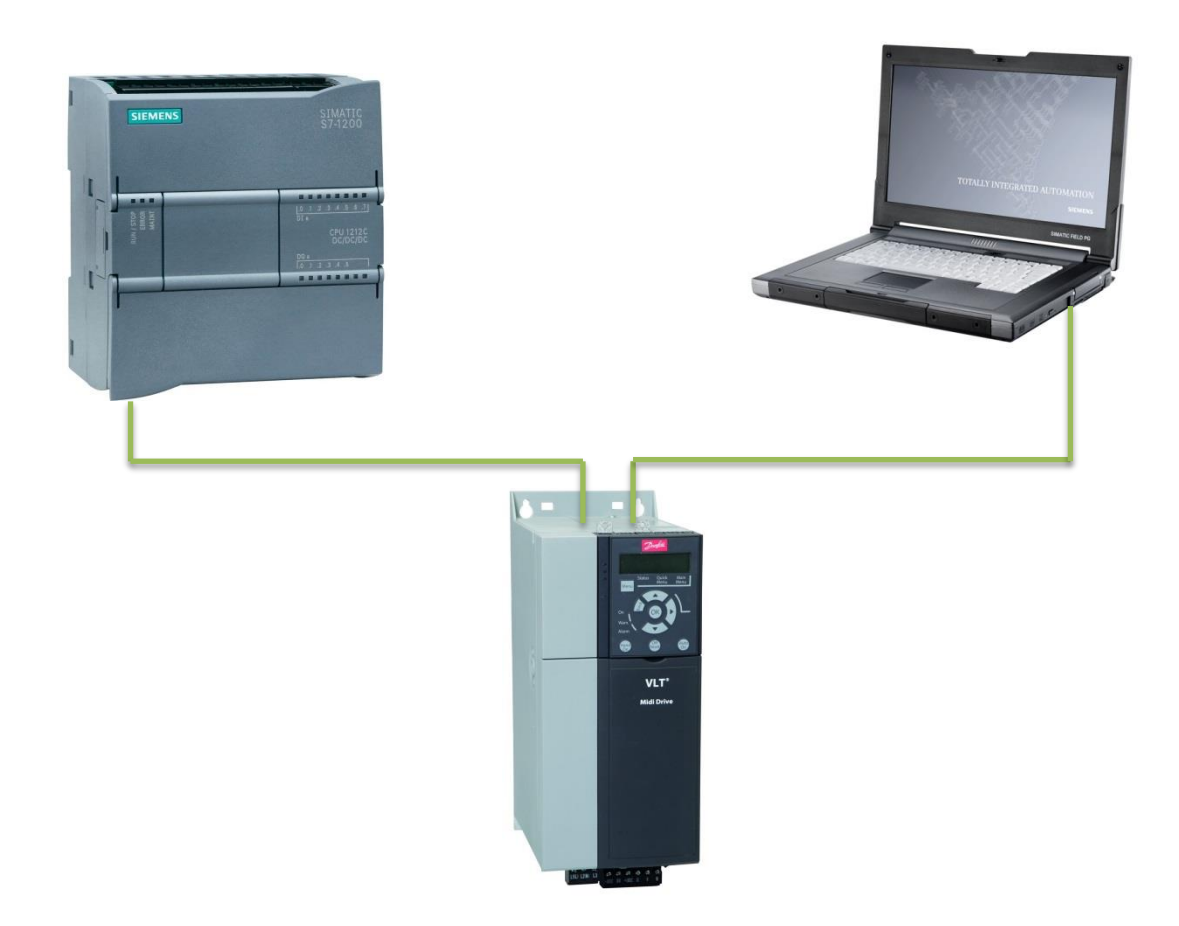

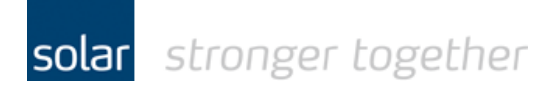

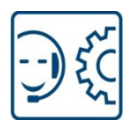

### Instellingen van de FC280 corrigeren via de MCT10 software.

Maak door middel van een usb kabel type A naar type B een verbinding tussen de laptop en de drive. De USB kabel wordt ook wel een printer kabel genoemd.

Start vervolgens de MCT10 software op. De software scant automatisch de usb of er een drive actief is.

Als de software met fouten komt dan kan het zijn dat er nog een patch in de MCT10 software geïnstalleerd moet worden, zie hiervoor:

http://download.solarelektro.nl/TPS/Industrie/Frequentieregelaars/Danfoss/FC280/Danfoss\_update\_patch\_FC280.p df

| titled - MCT 10 Set-up Software                                                                                                    | ions Heln                  |                                                 |                                          |
|----------------------------------------------------------------------------------------------------|----------------------------|-------------------------------------------------|------------------------------------------|
|                                                                                                    |                            |                                                 |                                          |
| Network                                                                                                    | Drive Series<br>Power Size | Connected drive information<br>FC-280<br>0.37kW | Database Information<br>FC-280<br>0.37kW |
|                                                                                                    | Basic SW Version           | 220-240V<br> 01.2X<br> 2co6Net                  | 220-240V<br>01.2X                        |
| <ul> <li></li></ul>                                                                                                    | Option B<br>Option CO/E0   | No Option<br>No Option                          | No Option No Option                      |
|                                                                                                    | Option C1/E1<br>Type Code  | No Option                                       | No Option                                |
| <ul> <li>8-3* FC Port Settings</li> <li>8-4* FC MC protocol set</li> <li>8-5* Digital/Bus</li> <li>8-7* Protocol SW Version</li> <li>8-7* FC Port Diagnostics</li> </ul> | Drive Address<br>Bus Name  | 192.168.0.55<br>Ethernet                        |                                          |
|                                                                                                    | Drive Operation Status     | Auto On                                         | Refresh status                           |

De nadruk in deze snelle start handleiding ligt op het thema Profinet communicatie, vandaar de standaard instellingen die gemaakt dienen te worden zijn overgeslagen.

Denk hierbij aan bijvoorbeeld de motor data die opgegeven dient te worden met aanvullend een AMA. (AMA = automatische motor adaptie)

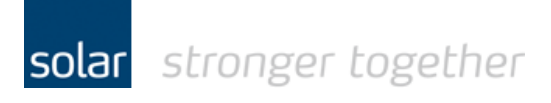

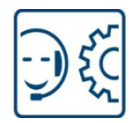

De standaard fabrieksinstelling voor digitale ingang 27 is "Coast inverse".

Als u deze niet corrigeert dan kan de plc uitsturen maar er gebeurd niets, ook geen foutmelding.

Alleen als u in de plc de status uitleest en daar een foutmelding aan verbindt is het duidelijk wat er aan de hand is.

Het test programma wat gebruikt is, is redelijk eenvoudig en leest geen status uit!

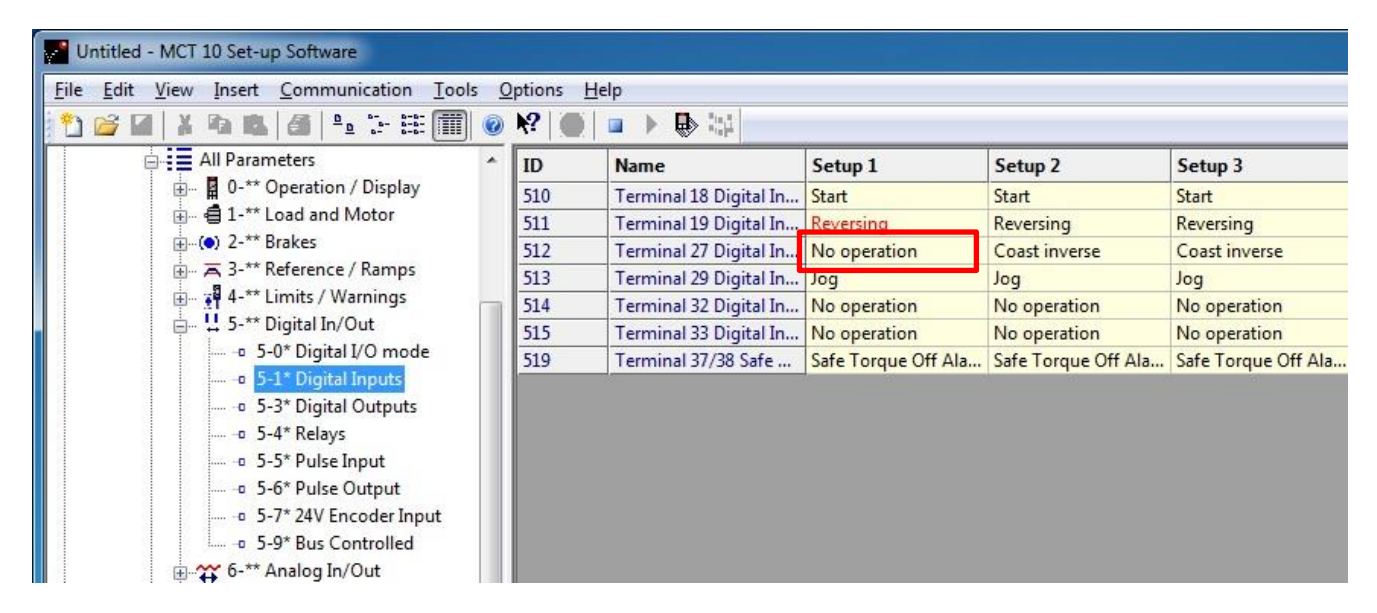

Stel vervolgens het "Control word profile" in op "PROFIdrive profile"

| Untitled - MCT 10 Set-up Software                |   |                 |                      |                    |                 |
|--------------------------------------------------|---|-----------------|----------------------|--------------------|-----------------|
| <u>File Edit View Insert Communication Tools</u> | 0 | ptions <u>H</u> | elp                  |                    |                 |
| 1 🗃 🖬 🗼 🗞 🚳 🕒 🖆 🎬                                | 0 | N? 🔴            |                      |                    |                 |
| All Parameters                                   | * | ID              | Name                 | Setup 1            | Setup 2         |
| 🗄 🛛 🖬 0-** Operation / Display                   |   | 810             | Control Word Profile | PROFIdrive profile | FC profile      |
| 🕀 🖶 🔒 🗄 🗄 🗄 🗄                                    |   | 814.0           | Configurable Control | Profile default    | Profile default |
|                                                  |   | 814.1           | Configurable Control | Profile default    | Profile default |
| 🕀 🛱 3-** Reference / Ramps                       |   | 814.2           | Configurable Control | Profile default    | Profile default |
| 🗄 🖷 🚰 4-** Limits / Warnings                     |   | 814.3           | Configurable Control | Profile default    | Profile default |
| ⊞ 및 5-** Digital In/Out                          |   | 814.4           | Configurable Control | Profile default    | Profile default |
| ⊕ 🕁 6-** Analog In/Out                           |   | 814.5           | Configurable Control | Profile default    | Profile default |
| ⊕ Tortrollers                                    |   | 814.6           | Configurable Control | Profile default    | Profile default |
| 😑 🖓 🛱 8-** Comm. and Options                     |   | 814.7           | Configurable Control | Profile default    | Profile default |
| 8-0* General Settings                            |   | 814.8           | Configurable Control | Profile default    | Profile default |
| 8-1* Ctrl. Word Settings                         |   | 814.9           | Configurable Control | Profile default    | Profile default |
| 8-3* FC Port Settings                            |   | 814.10          | Configurable Control | Profile default    | Profile default |
| 8-4* FC MC protocol set                          |   | 814.11          | Configurable Control | Profile default    | Profile default |
| 8-5* Digital/Bus                                 |   | 814.12          | Configurable Control | Profile default    | Profile default |
| 8-7* Protocol SW Version                         |   | 814.13          | Configurable Control | Profile default    | Profile default |
| 8-8* FC Port Diagnostics                         |   | 814.14          | Configurable Control | Profile default    | Profile default |
| 8-9* Bus Feedback                                | H | 814.15          | Configurable Control | Profile default    | Profile default |
| 9-** PROFIdrive                                  |   | 819.0           | Product Code         | 1039               | 1039            |
|                                                  |   | 819.1           | Product Code         | 128                | 128             |

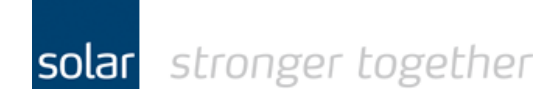

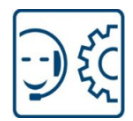

Stel het "IP address Assignment" in op manual.

| Untitled - MCT 10 Set-up Software                |                  |                       |                   |                   |                   |                   |      |
|--------------------------------------------------|------------------|-----------------------|-------------------|-------------------|-------------------|-------------------|------|
| <u>File Edit View Insert Communication Tools</u> | Options <u>H</u> | <u>l</u> elp          |                   |                   |                   |                   |      |
| 🎦 😂 🖬 🗼 🗣 🛝 🎒 🏝 🌫 🏥 🏢 🧕                          | N? 0             | ■ ▶ ● □□              |                   |                   |                   |                   |      |
| 📮 🛶 Network                                      | ID               | Name                  | Setup 1           | Setup 2           | Setup 3           | Setup 4           | Unit |
| DP-V1                                            | 1200             | IP Address Assignment | MANUAL            | MANUAL            | MANUAL            | MANUAL            |      |
| 🖨 🗒 Ethernet                                     | 1201             | IP Address            | 192.168.0.55      | 2168.0.55         | 192,168.0.55      | 192.168.0.55      |      |
| 🚊 📲 192.168.0.55; FC-280 0.37kW 220-240V         | 1202             | Subnet Mask           | 255 25-           |                   |                   | 255.255.255.0     |      |
| 🖨 📲 All Parameters                               | 1203             | Default Gateway       | 0.                | Dubbel klil       | < )               | 0.0.0.0           |      |
| 🗈 📲 0-** Operation / Display                     | 1204             | DHCP Server           | 0.0.00            |                   |                   | 0.0.0.0           |      |
| 🕀 🖶 🗐 1-** Load and Motor                        | 1205             | Lease Expires         | 00:00:00          | 00:00:00          | 00:00:00          | 00:00:00          |      |
| ⊕ (●) 2-** Brakes                                | 1206.0           | Name Servers          | 0.0.0.0           | 0.0.0.0           | 0.0.0.0           | 0.0.0.0           |      |
| 🗄 🚍 3-** Reference / Ramps                       | 1206.1           | Name Servers          | 0.0.0.0           | 0.0.0.0           | 0.0.0.0           | 0.0.0.0           |      |
| 🕀 📲 4-** Limits / Warnings                       | 1207             | Domain Name           |                   |                   |                   |                   |      |
| 庄 🖞 5-** Digital In/Out                          | 1208             | Host Name             | danfoss-fc-series | danfoss-fc-series | danfoss-fc-series | danfoss-fc-series |      |
| ⊞ 🕁 6-** Analog In/Out                           | 1209             | Physical Address      | 00:1B:08:09:98:DF | 00:1B:08:09:98:DF | 00:1B:08:09:98:DF | 00:1B:08:09:98:DF |      |
| 😥 📆 7-** Controllers                             | 1210.0           | Link Status           | No Link           | No Link           | No Link           | No Link           |      |
| 🗄 🕂 🚰 8-** Comm. and Options                     | 1210.1           | Link Status           | Link              | No Link           | No Link           | No Link           |      |
| 9-** PROFIdrive                                  | 1211.0           | Link Duration         | 00:00:00          | 00:00:00          | 00:00:00          | 00:00:00          |      |
|                                                  | 1211.1           | Link Duration         | 00:18:15          | 00:18:13          | 00:18:14          | 00:18:15          |      |
| i i i i i i i i i i i i i i i i i i i            | 1212.0           | Auto Negotiation      | On                | On                | On                | On                |      |
|                                                  | 1212.1           | Auto Negotiation      | On                | On                | On                | On                |      |

### Het IP adres toekennen via de Siemens software.

Start de TIA-portal van Siemens op en maak de volgende stappen:

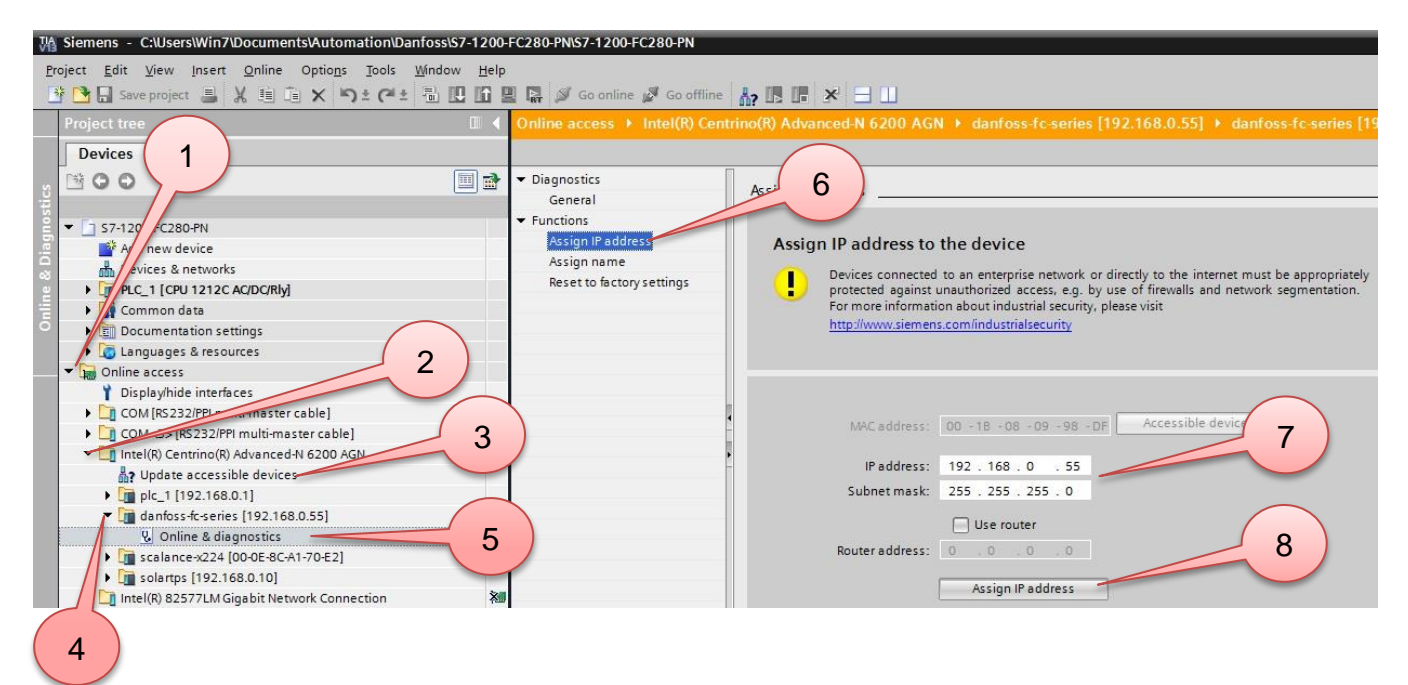

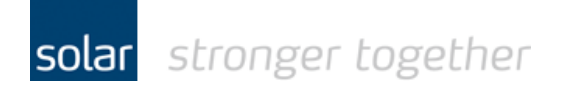

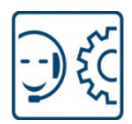

- 1. Klik om de map "Online Access" te openen.
- 2. Klik om de map te openen, dit is in deze test de Wifi verbinding maar kan ook LAN zijn. De namen op uw laptop kunnen anders zijn!
- 3. Dubbelklik op de "Update accessible devices" de software scant nu het netwerk op actieve deelnemers.
- 4. Klik om de map van de drive te openen, als de drive nog niet eerder gebruikt is staat hier geen naam of ip adres.
- 5. Dubbelklik op de "Online & diagnostics".
- 6. Klik op de functie "Assign IP-address".
- 7. Stel het IP adres en het subnet masker in.
- 8. Klik op de knop "Assign IP address".

| M Siemens - C:\Users\Win7\Documents\Automation\Da            | nfoss\\$7-1200-FC280-PN\\$7-1200-FC280-PN |                                                           |
|--------------------------------------------------------------|-------------------------------------------|-----------------------------------------------------------|
| Project Edit View Incert Online Ontions Tools                | Window Help                               |                                                           |
|                                                              |                                           |                                                           |
|                                                              | Ten La La La 🎽 Go online 🖉 Go om          |                                                           |
| Project tree                                                 | Online access + Intel(R) C                |                                                           |
| Devices                                                      | ·                                         |                                                           |
| 10 A A                                                       | Diagnostics                               |                                                           |
|                                                              | General                                   | Assign name                                               |
|                                                              | ▼ Functions                               | (2)                                                       |
| S7-1200-FC280-PN                                             | Assign IP address                         |                                                           |
| Add new device                                               | Assign name                               | Configured PROFINET device                                |
| Devices & networks                                           | Reset to factory settings                 |                                                           |
| ✓ L <sup>III</sup> PLC_1 [CPU 1212C AC/DC/RIy]               |                                           | PROFINET device name: danfoss-fc-series                   |
| Device configuration                                         |                                           | Device type: Danfoss FC PN                                |
| Contine & diagnostics                                        |                                           |                                                           |
| Taken and the second second                                  | =                                         |                                                           |
| External course flas                                         |                                           |                                                           |
|                                                              |                                           |                                                           |
| Pi C data timer                                              |                                           |                                                           |
| Watch and force tables                                       |                                           | Device filter                                             |
| Online backuns                                               |                                           |                                                           |
| Program info                                                 |                                           | Only show devices of the same type                        |
| Device proxy data                                            |                                           | Only show devices with bad parameter settings             |
| Text lists                                                   |                                           | Only show devices without names                           |
| Local modules                                                |                                           |                                                           |
| Distributed I/O                                              |                                           | Accessible devices in the network:                        |
| Common data                                                  |                                           | IP address MAC address Device PROFINET device name Status |
| Documentation settings                                       |                                           |                                                           |
| Languages & resources                                        |                                           |                                                           |
| Online access                                                |                                           |                                                           |
| 🍟 Display/hide interfaces                                    |                                           |                                                           |
| COM [RS232/PPI multi-master cable]                           |                                           |                                                           |
| COM <3> [RS232/PPI multi-master cable]                       |                                           |                                                           |
| <ul> <li>Intel(R) Centrino(R) Advanced-N 6200 AGN</li> </ul> |                                           | ( ) ( ) ( ) ( ) ( ) ( ) ( ) ( ) ( ) ( )                   |
| Update accessible devices                                    |                                           | LED flashes Update list Assign name                       |
| plc 1 [192.168.0.1]                                          |                                           |                                                           |

Stel vervolgens de naam in die u de drive wilt geven!

#### Let op!

De naam en het IP adres wat hier opgegeven wordt moet overeenkomen met de instellingen in het TIA-portal project.

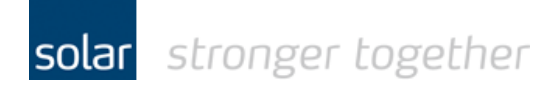

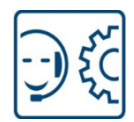

### De telegram typen, status- en control bits.

Onderstaand vindt u het overzicht van de verschillende telegram type.

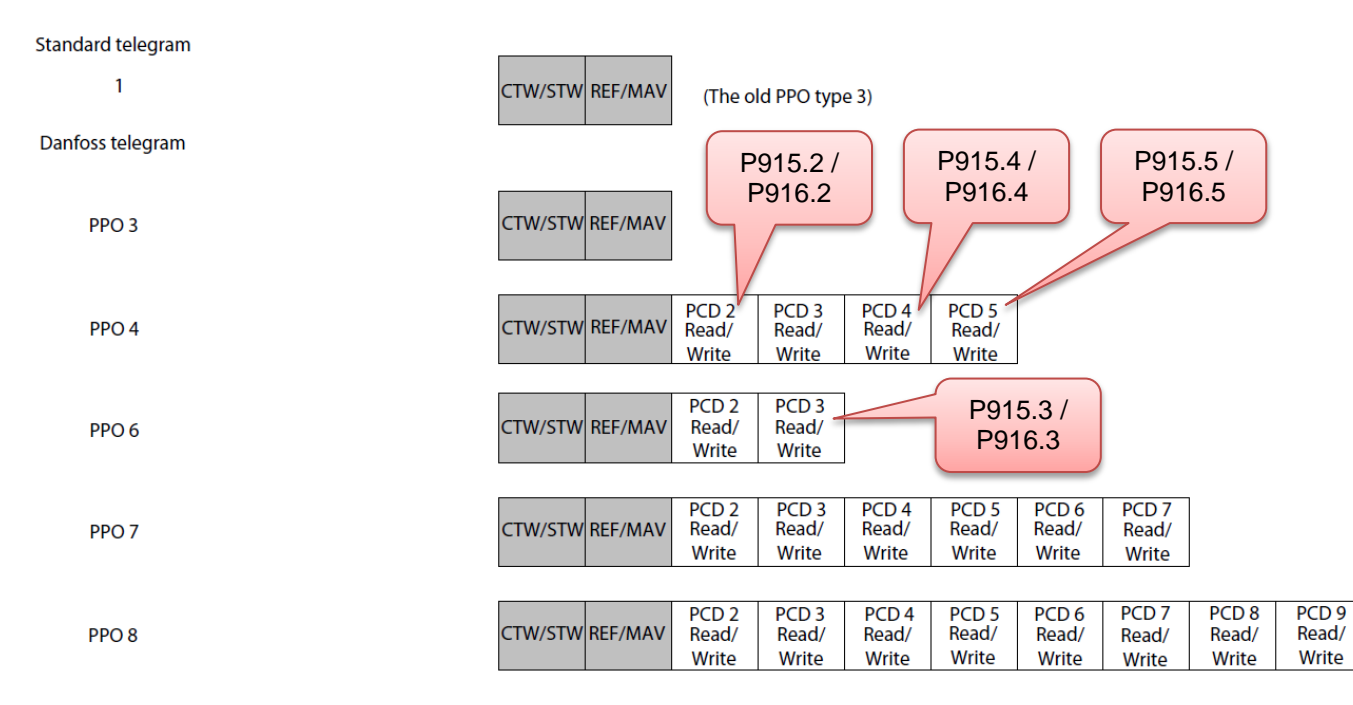

| Bit | Bit = 0               | Bit = 1       |
|-----|-----------------------|---------------|
| 00  | OFF 1                 | ON 1          |
| 01  | OFF 2                 | ON 2          |
| 02  | OFF 3                 | ON 3          |
| 03  | Coasting              | No coasting   |
| 04  | Quick stop            | Ramp          |
| 05  | Hold frequency output | Use ramp      |
| 06  | Ramp stop             | Start         |
| 07  | No function           | Reset         |
| 08  | Jog 1 OFF             | Jog 1 ON      |
| 09  | Jog 2 OFF             | Jog 2 ON      |
| 10  | Data invalid          | Data valid    |
| 11  | No function           | Slow down     |
| 12  | No function           | Catch up      |
| 13  | Parameter set-up      | Selection lsb |
| 14  | Parameter set-up      | Selection msb |
| 15  | No function           | Reverse       |

| Bit | Bit = 0                          | Bit = 1                   |
|-----|----------------------------------|---------------------------|
| 00  | Control not ready                | Control ready             |
| 01  | Frequency converter<br>not ready | Frequency converter ready |
| 02  | Coasting                         | Enable                    |
| 03  | 3 No error Trip                  |                           |
| 04  | OFF 2 ON 2                       |                           |
| 05  | OFF 3                            | ON 3                      |
| 06  | Start possible                   | Start not possible        |
| 07  | No warning                       | Warning                   |
| 08  | Speed ≠ reference                | Speed = reference         |
| 09  | Local operation                  | Bus control               |
| 10  | Out of frequency limit           | Frequency limit ok        |
| 11  | No operation                     | In operation              |
| 12  | Frequency converter<br>OK        | Stopped, auto start       |
| 13  | Voltage OK                       | Voltage exceeded          |
| 14  | Torque OK                        | Torque exceeded           |
| 15  | Timer OK                         | Timer exceeded            |

Table 4.8 Control Word Bits

Table 4.10 Status Word Bits

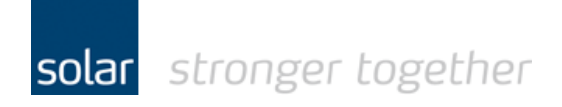

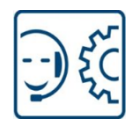

In deze handleiding gaan wij uit van het PPO type 3, wat inhoud dat er 2 woorden geschreven worden en 2 woorden gelezen.

Dit zijn respectievelijk: P915.0, P915.1, P916.0 en P916.1

| Untitled - MCT 10 Set-up Software            | 100.000         | THE OWNER WATER OF    | And in case of the local division of the local division of the loc |                      |                      |                      |      |
|----------------------------------------------|-----------------|-----------------------|----------------------------------------------------------------------------------------------------|----------------------|----------------------|----------------------|------|
| File Edit View Insert Communication Tools O  | ptions <u>H</u> | elp                   |                                                                                                    |                      |                      |                      |      |
| 🎦 😂 🖬   🛦 🗞 🛝   🚳   🏪 🌫 🏥 🏢 🧶                | ₩               | 🖬 🕨 🕒 💷               |                                                                                                    |                      |                      |                      |      |
| 🚎 🛶 Network                                  | ID              | Name                  | Setup 1                                                                                                    | Setup 2              | Setup 3              | Setup 4              | Unit |
| DP-V1                                        | 907             | Actual Value          | 0                                                                                                    | 0                    | 0                    | 0                    |      |
| 🚊 🖉 🚦 Ethernet                               | 915.0           | PCD Write Configura   | Fieldbus CTW 1                                                                                                    | Fieldbus CTW 1       | Fieldbus CTW 1       | Fieldbus CTW1        |      |
| 🚊 🖥 192.168.0.55; FC-280 0.37kW 220-240V     | 915.1           | PCD Write Configura   | Fieldbus REF 1                                                                                                    | Fieldbus REF 1       | Fieldbus REF 1       | Fieldbus REF 1       |      |
| 🚍 📲 All Parameters                           | 915.2           | PCD Write Configura   | None                                                                                                    | None                 | None                 | None                 |      |
| 🗄 🖷 🛿 0-** Operation / Display               | 915.3           | PCD Write Configura   | None                                                                                                    | None                 | None                 | None                 |      |
| 🗄 🖷 🖨 1-** Load and Motor                    | 915.4           | PCD Write Configura   | None                                                                                                    | None                 | None                 | None                 |      |
|                                              | 915.5           | PCD Write Configura   | None                                                                                                    | None                 | None                 | None                 |      |
|                                              | 915.6           | PCD Write Configura   | None                                                                                                    | None                 | None                 | None                 |      |
| 🗄 📲 4-** Limits / Warnings                   | 915.7           | PCD Write Configura   | None                                                                                                    | None                 | None                 | None                 |      |
| 🗄 🖞 🖞 5-** Digital In/Out                    | 915.8           | PCD Write Configura   | None                                                                                                    | None                 | None                 | None                 |      |
| ⊞                                            | 915.9           | PCD Write Configura   | None                                                                                                    | None                 | None                 | None                 |      |
| 🕀 🖓 🔁 7-** Controllers                       | 916.0           | PCD Read Configurat   | Status Word                                                                                                    | Status Word          | Status Word          | Status Word          |      |
|                                              | 916.1           | PCD Read Configurat   | Main Actual Value [                                                                                                    | Main Actual Value [  | Main Actual Value [  | Main Actual Value [  |      |
| 👬 9-** PROFIdrive                            | 916.2           | PCD Read Configurat   | None                                                                                                    | None                 | None                 | None                 |      |
| ⊞ 12-** Ethernet                             | 916.3           | PCD Read Configurat   | None                                                                                                    | None                 | None                 | None                 |      |
|                                              | 916.4           | PCD Read Configurat   | None                                                                                                    | None                 | None                 | None                 |      |
|                                              | 916.5           | PCD Read Configurat   | None                                                                                                    | None                 | None                 | None                 |      |
|                                              | 916.6           | PCD Read Configurat   | None                                                                                                    | None                 | None                 | None                 |      |
| 🕀 🙀 16-** Data Readouts                      | 916.7           | PCD Read Configurat   | None                                                                                                    | None                 | None                 | None                 |      |
| ⊕ ··· 🎽 18-** Data Readouts 2                | 916.8           | PCD Read Configurat   | None                                                                                                    | None                 | None                 | None                 |      |
| ⊕ - 🎦 21-** Ext. Closed Loop                 | 916.9           | PCD Read Configurat   | None                                                                                                    | None                 | None                 | None                 |      |
| ⊕ 22-** Appl. Functions                      | 919             | Drive Unit System Nu  | 4hex                                                                                                    | 4hex                 | 4hex                 | 4hex                 |      |
|                                              | 922             | Telegram Selection    | PPO 3                                                                                                    | PPO 3                | PPO 3                | PPO 3                |      |
|                                              | 927             | Parameter Edit        | Enabled                                                                                                    | Enabled              | Enabled              | Enabled              |      |
|                                              | 928             | Process Control       | Enable cyclic master                                                                                                    | Enable cyclic master | Enable cyclic master | Enable cyclic master |      |
| ∃     ∃     34-** Motion Control Data Readou | 944             | Fault Message Counter | 0                                                                                                    | 0                    | 0                    | 0                    |      |
|                                              | 952             | Fault Situation Count | 0                                                                                                    | 0                    | 0                    | 0                    |      |
| Alarms                                       | 953             | Profibus Warning W    | 0hex                                                                                                    | 0hex                 | 0hex                 | 0hex                 |      |
| Smart Logic                                  | 965             | Profile Number        | 00                                                                                                    | 00                   | 00                   | 00                   |      |
| L. Serial                                    | 970             | Edit Set-up           | Set-up 1                                                                                                    | Set-up 1             | Set-up 1             | Set-up 1             |      |
| Emer 🕎 Project                               | 971             | Profibus Save Data V  | Off                                                                                                    | Off                  | Off                  | Off                  |      |
|                                              | 972             | ProfibusDriveReset    | No action                                                                                                    | No action            | No action            | No action            |      |

- In parameter P915.0 wordt door de PLC het commando woord geschreven.
- In parameter P915.1 wordt door de PLC de gewenste snelheid geschreven.
- Uit parameter P916.0 wordt door de PLC de status van de drive gelezen.
- Uit parameter P916.1 wordt door de PLC de actuele snelheid gelezen.

Dit ligt vast in het telegram PPO type 3.

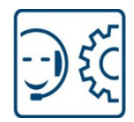

### De waarde van de referentie en de actuele snelheid.

| MR   | V/MAV    | Actual speed [Hz] |
|------|----------|-------------------|
| 0%   | 0 hex    | 0                 |
| 25%  | 1000 hex | 12.5              |
| 50%  | 2000 hex | 25                |
| 75%  | 3000 hex | 37.5              |
| 100% | 4000 hex | 50                |

According to PROFIdrive Profile (STW). The following bit pattern sets all necessary start commands: 0000 0100 0111 1111 = 047F hex.<sup>1)</sup> 0000 0100 0111 1110 = 047E hex.<sup>1)</sup> 0000 0100 0111 1111 = 047F hex.

#### Table 4.7 Actual Speed for MRV/MAV

| MRV/MAV | Integer in hex | Integer in decimal |
|---------|----------------|--------------------|
| 100%    | 4000           | 16384              |
| 75%     | 3000           | 12288              |
| 50%     | 2000           | 8192               |
| 25%     | 1000           | 4096               |
| 0%      | 0              | 0                  |
| -25%    | F000           | -4096              |
| -50%    | E000           | -8192              |
| -75%    | D000           | -12288             |
| -100%   | C000           | -16384             |

Table 4.6 Reference/Feedback (MRV/MAV) Format

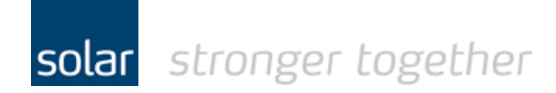

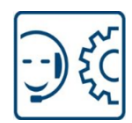

### Download en installeer de GSD file voor de FC280.

Download de GSD file en plaats die in een folder op de laptop.

Selecteer in het options menu de optie "Manage general station description files (GSD)".

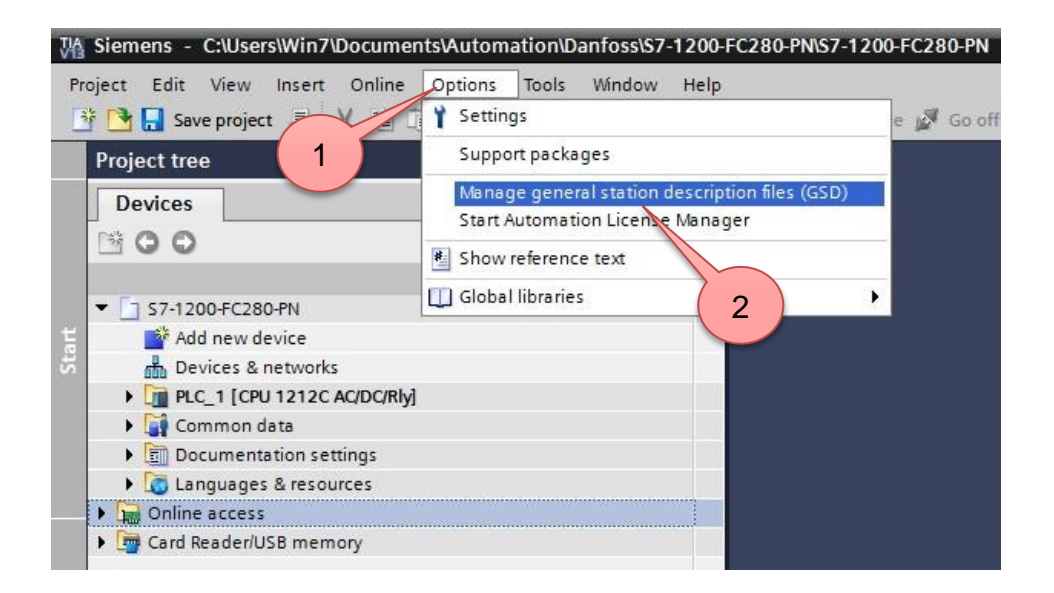

| ontent of imported path       |         |              |                   | 3          |
|-------------------------------|---------|--------------|-------------------|------------|
| ] File                        | Version | Language     | Status            | Info       |
| GSDML-V2.3-Danfoss-FC280-2015 | V2.3    | English, Ger | Already installed | Danfoss FC |
|                               |         |              |                   |            |
|                               |         |              |                   |            |
|                               |         |              |                   |            |
|                               |         |              |                   |            |
|                               |         |              |                   |            |
|                               |         |              |                   |            |
|                               |         |              |                   |            |
|                               |         |              |                   |            |
|                               |         |              |                   |            |
|                               |         |              |                   |            |
|                               |         |              |                   |            |
|                               |         |              |                   |            |

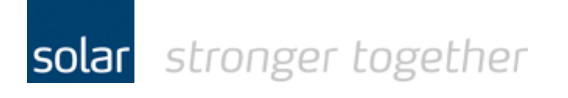

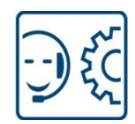

|     | Danfoss            | * |
|-----|--------------------|---|
| Þ   | DeviceNet          |   |
| Þ   | EtherNet-IP        |   |
|     | FC280 Profibus GSD |   |
|     | GSD_PN3.01_FC280   |   |
|     | PROFIBUS           |   |
| 4 ▷ | PROFINET           | - |

| Manage general station description   | ı files    |              |                   | ×          |
|--------------------------------------|------------|--------------|-------------------|------------|
| Source path: D:\Fieldbus files\Danfo | oss\GSD_PN | 3.01_FC280   |                   |            |
| Content of imported path             |            |              |                   |            |
| File                                 | Version    | Language     | Status            | Info       |
| GSDML-V2.3-Danfoss-FC280-2015        | V2.3       | English, Ger | Already installed | Danfoss FC |
| 6                                    |            |              |                   |            |
|                                      |            |              |                   |            |
|                                      |            |              | Delete Install    | Cancel     |

solar stronger together

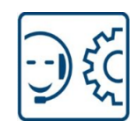

| stallation result                               |                                                                                                    |        |
|-------------------------------------------------|----------------------------------------------------------------------------------------------------|--------|
| Message                                         |                                                                                                    |        |
| Installation was completed successfully.        |                                                                                                    |        |
|                                                 |                                                                                                    |        |
|                                                 |                                                                                                    |        |
|                                                 |                                                                                                    |        |
|                                                 |                                                                                                    |        |
|                                                 |                                                                                                    |        |
|                                                 |                                                                                                    |        |
|                                                 |                                                                                                    |        |
|                                                 | Hardware catalog                                                                                                    | ו 🗉 ו  |
|                                                 | Ontions                                                                                                    |        |
|                                                 |                                                                                                    | -      |
| Save log Install additional files Close         |                                                                                                    |        |
|                                                 | Catalog                                                                                                    |        |
|                                                 | Search>                                                                                                    | u iiit |
|                                                 | Elter                                                                                                    |        |
|                                                 |                                                                                                    |        |
|                                                 |                                                                                                    | -      |
|                                                 | PC Systems                                                                                                    |        |
|                                                 | Driver & starters                                                                                                    |        |
|                                                 | Network components                                                                                                    |        |
|                                                 | Detecting & Monitoring                                                                                                    |        |
|                                                 | Distributed I/O                                                                                                    |        |
|                                                 | Distributed no                                                                                                    |        |
|                                                 | Power Supplier                                                                                                    |        |
|                                                 | Power Supplies                                                                                                    |        |
|                                                 | Power Supplies     Field devices      Other field devicer                                                                                                    |        |
|                                                 | Power Supplies     Field devices     Other field devices                                                                                                    |        |
|                                                 | Power Supplies     Field devices     Other field devices     PROFINET IO     PROFINET IO                                                                                                    | =      |
|                                                 | Power Supplies     Field devices     Other field devices     PROFINETIO     Drives     Danford Drives                                                                                                    |        |
| e hardware catalogus is de FC280 nu toegevoegd. |                                                                                                    |        |
| e hardware catalogus is de FC280 nu toegevoegd. | <ul> <li>Power Supplies</li> <li>Field devices</li> <li>Other field devices</li> <li>PROFINET IO</li> <li>Drives</li> <li>Danfoss Drives A/S</li> <li>VLT® FC Series</li> </ul>                                                                                                    |        |
| e hardware catalogus is de FC280 nu toegevoegd. | <ul> <li>Power Supplies</li> <li>Field devices</li> <li>Other field devices</li> <li>PROFINET IO</li> <li>Drives</li> <li>Danfoss Drives A/S</li> <li>VLT<sup>®</sup> FC Series</li> <li>Danfoss FC PN</li> <li>Danfoss FC PN</li> </ul>                                                                                                    |        |
| e hardware catalogus is de FC280 nu toegevoegd. | <ul> <li>Power Supplies</li> <li>Field devices</li> <li>Other field devices</li> <li>PROFINET IO</li> <li>Danfoss Drives A/S</li> <li>Danfoss FC PN</li> <li>Danfoss FC PN</li> <li>Danfoss FC PN</li> </ul>                                                                                                    |        |
| e hardware catalogus is de FC280 nu toegevoegd. | <ul> <li>Power Supplies</li> <li>Field devices</li> <li>Other field devices</li> <li>PROFINET IO</li> <li>Danfoss Drives A/S</li> <li>VLT® FC Series</li> <li>Danfoss FC PN</li> <li>Danfoss FC PN</li> <li>Danfoss FC PN</li> <li>Danfoss FC PN</li> <li>Danfoss FC PN</li> </ul>                                                                                                    |        |
| e hardware catalogus is de FC280 nu toegevoegd. | <ul> <li>Power Supplies</li> <li>Field devices</li> <li>Other field devices</li> <li>PROFINET IO</li> <li>Danfoss Drives A/S</li> <li>VLT® FC Series</li> <li>Danfoss FC PN</li> <li>Danfoss FC PN</li> <li>Danfoss FC PN</li> <li>Danfoss FC PN</li> <li>Danfoss FC PN</li> <li>Danfoss FC PN</li> <li>Danfoss FC PN</li> <li>Danfoss FC PN</li> <li>Danfoss FC PN</li> <li>Danfoss FC PN</li> </ul>                                                                                                    |        |
| e hardware catalogus is de FC280 nu toegevoegd. | <ul> <li>Power Supplies</li> <li>Field devices</li> <li>Other field devices</li> <li>PROFINET IO</li> <li>Danfoss Drives A/S</li> <li>Danfoss FC PN</li> <li>Danfoss FC PN</li> <li>Danfoss FC PN</li> <li>Danfoss FC PN</li> <li>Danfoss FC PN</li> <li>Danfoss FC PN</li> <li>Sanfoss FC PN</li> <li>San</li></ul> |        |
| e hardware catalogus is de FC280 nu toegevoegd. | <ul> <li>Power Supplies</li> <li>Field devices</li> <li>Other field devices</li> <li>PROFINET IO</li> <li>Danfoss Drives A/S</li> <li>Danfoss FC PN</li> <li>Danfoss FC PN</li> <li>Danfoss FC PN</li> <li>Danfoss FC PN</li> <li>Danfoss FC PN</li> <li>Danfoss FC PN</li> <li>SIEMENS AG</li> <li>Encoders</li> </ul>                                                                                                    |        |
| e hardware catalogus is de FC280 nu toegevoegd. | <ul> <li>Power Supplies</li> <li>Field devices</li> <li>Other field devices</li> <li>PROFINET IO</li> <li>Danfoss Drives A/S</li> <li>Danfoss FC PN</li> <li>Danfoss FC PN</li> <li>Dan</li></ul> |        |
| e hardware catalogus is de FC280 nu toegevoegd. | <ul> <li>Power Supplies</li> <li>Field devices</li> <li>Other field devices</li> <li>PROFINET IO</li> <li>Danfoss Drives A/S</li> <li>Danfoss FC PN</li> <li>Danfoss FC PN</li> <li>Danfoss Drives AS</li> <li>Gateway</li> <li>Ident Systems</li> </ul>                                                                                                    |        |
| e hardware catalogus is de FC280 nu toegevoegd. | <ul> <li>Power Supplies</li> <li>Field devices</li> <li>Other field devices</li> <li>PROFINET IO</li> <li>Danfoss Drives A/S</li> <li>Danfoss FC PN</li> <li>Danfoss FC PN</li> <li>Dan</li></ul> |        |
| e hardware catalogus is de FC280 nu toegevoegd. | <ul> <li>Power Supplies</li> <li>Field devices</li> <li>Other field devices</li> <li>PROFINET IO</li> <li>Danfoss Drives A/S</li> <li>Danfoss FC PN</li> <li>Danfoss FC PN</li> <li>Danfoss FC PN</li> <li>Danfoss FC PN</li> <li>Danfoss FC PN</li> <li>Danfoss FC PN</li> <li>SIEMENS AG</li> <li>Encoders</li> <li>Gateway</li> <li>Ident Systems</li> </ul>                                                                                                    |        |
| e hardware catalogus is de FC280 nu toegevoegd. | <ul> <li>Power Supplies</li> <li>Field devices</li> <li>Other field devices</li> <li>PROFINET IO</li> <li>Danfoss Drives A/S</li> <li>VLT<sup>®</sup> FC Series</li> <li>Danfoss FC PN</li> <li>Danfoss FC PN</li> <li>Danfoss FC PN</li> <li>Danfoss FC PN</li> <li>Danfoss Drives AS</li> <li>SIEMENS AG</li> <li>Gateway</li> <li>Ident Systems</li> <li>Information</li> <li>Device:</li> </ul>                                                                                                    |        |
| e hardware catalogus is de FC280 nu toegevoegd. | <ul> <li>Power Supplies</li> <li>Field devices</li> <li>Other field devices</li> <li>PROFINET IO</li> <li>Danfoss Drives A/S</li> <li>VLT<sup>®</sup> FC Series</li> <li>Danfoss FC PN</li> <li>Danfoss FC PN</li> <li>Danfoss FC PN</li> <li>Danfoss FC PN</li> <li>Danfoss FC PN</li> <li>SIEMENS AG</li> <li>Encoders</li> <li>Gateway</li> <li>Ident Systems</li> <li>Information</li> <li>Device:</li> </ul>                                                                                                    |        |
| e hardware catalogus is de FC280 nu toegevoegd. | <ul> <li>Power Supplies</li> <li>Field devices</li> <li>Other field devices</li> <li>PROFINET IO</li> <li>Danfoss Drives A/S</li> <li>VLT<sup>®</sup> FC Series</li> <li>Danfoss FC PN</li> <li>Danfoss FC PN</li> <li>Danfoss FC PN</li> <li>Danfoss FC PN</li> <li>Danfoss FC PN</li> <li>SIEMENS AG</li> <li>Encoders</li> <li>Gateway</li> <li>Ident Systems</li> <li>Information</li> <li>Device:</li> </ul>                                                                                                    |        |
| e hardware catalogus is de FC280 nu toegevoegd. | <ul> <li>Power Supplies</li> <li>Field devices</li> <li>Other field devices</li> <li>PROFINET IO</li> <li>Danfoss Drives A/S</li> <li>VLT<sup>®</sup> FC Series</li> <li>Danfoss FC PN</li> <li>Danfoss FC PN</li> <li>Danfoss FC PN</li> <li>Danfoss FC PN</li> <li>Danfoss FC PN</li> <li>Danfoss FC PN</li> <li>Danfoss FC PN</li> <li>Danfoss Sitement</li> <li>Encoders</li> <li>Gateway</li> <li>Ident Systems</li> <li>Information</li> <li>Device:</li> </ul>                                                                                                    |        |
| e hardware catalogus is de FC280 nu toegevoegd. | <ul> <li>Power Supplies</li> <li>Field devices</li> <li>Other field devices</li> <li>PROFINET IO</li> <li>Danfoss Drives A/S</li> <li>VLT<sup>®</sup> FC Series</li> <li>Danfoss FC PN</li> <li>Danfoss FC PN</li> <li>Danfoss FC PN</li> <li>Danfoss FC PN</li> <li>Danfoss FC PN</li> <li>Danfoss Strives AS</li> <li>SIEMENS AG</li> <li>Gateway</li> <li>Ident Systems</li> <li>Information</li> <li>Device:</li> </ul>                                                                                                    |        |
| e hardware catalogus is de FC280 nu toegevoegd. | <ul> <li>Power Supplies</li> <li>Field devices</li> <li>Other field devices</li> <li>PROFINET IO</li> <li>Danfoss Drives A/S</li> <li>VLT® FC Series</li> <li>Danfoss FC PN</li> <li>Danfoss FC PN</li> <li>Danfoss FC PN</li> <li>Danfoss FC PN</li> <li>SIEMENS AG</li> <li>Encoders</li> <li>Gateway</li> <li>Ident Systems</li> <li>Information</li> <li>Device:</li> <li>Danfoss FC PN</li> <li>Danfoss FC PN</li> </ul>                                                                                                    |        |
| e hardware catalogus is de FC280 nu toegevoegd. | <ul> <li>Power Supplies</li> <li>Field devices</li> <li>Other field devices</li> <li>PROFINET IO</li> <li>Danfoss Drives A/S</li> <li>VLT<sup>®</sup> FC Series</li> <li>Danfoss FC PN</li> <li>Danfoss FC PN</li> <li>Danfoss FC PN</li> <li>Danfoss FC PN</li> <li>SIEMENS AG</li> <li>SIEMENS AG</li> <li>Gateway</li> <li>Ident Systems</li> <li>Information</li> <li>Device:</li> <li>Danfoss FC PN</li> <li>Danfoss FC PN</li> </ul>                                                                                                    |        |
| e hardware catalogus is de FC280 nu toegevoegd. | <ul> <li>Power Supplies</li> <li>Field devices</li> <li>Other field devices</li> <li>PROFINET IO</li> <li>Danfoss Drives A/S</li> <li>Du VLT® FC Series</li> <li>Danfoss FC PN</li> <li>Danfoss FC PN</li> <li>Danfoss FC PN</li> <li>Danfoss FC PN</li> <li>SIEMENS AG</li> <li>Encoders</li> <li>Gateway</li> <li>Ident Systems</li> <li>Information</li> <li>Device:</li> <li>Danfoss FC PN</li> <li>Danfoss FC PN</li> <li>Danfoss FC PN</li> <li>Danfoss FC PN</li> <li>Information</li> <li>Device:</li> <li>Information</li> <li>Danfoss FC PN</li> <li>Danfoss FC PN</li> <li>Information</li> <li>Device:</li> <li>Information</li> <li>Danfoss FC PN</li> <li>Information</li> <li>Danfoss FC PN</li> <li>Information</li> <li>Danfoss FC PN</li> <li>Information</li> <li>Device:</li> <li>Information</li> <li>Danfoss FC PN</li> <li>Information</li> <li>Information</li> <li>Informatio</li></ul> |        |
| e hardware catalogus is de FC280 nu toegevoegd. | <ul> <li>Power Supplies</li> <li>Field devices</li> <li>Other field devices</li> <li>PROFINET IO</li> <li>Danfoss Drives A/S</li> <li>VLT® FC Series</li> <li>Danfoss FC PN</li> <li>Danfoss FC PN</li> <li>Danfoss FC PN</li> <li>Danfoss FC PN</li> <li>SIEMENS AG</li> <li>Encoders</li> <li>Gateway</li> <li>Ident Systems</li> <li>Information</li> <li>Device:</li> <li>Danfoss FC PN</li> <li>Article no.: 13280348</li> </ul>                                                                                                    |        |
| e hardware catalogus is de FC280 nu toegevoegd. | <ul> <li>Power Supplies</li> <li>Field devices</li> <li>Other field devices</li> <li>PROFINET IO</li> <li>Danfoss Drives A/S</li> <li>Du VLT® FC Series</li> <li>Danfoss FC PN</li> <li>Danfoss FC PN</li> <li>Danfoss FC PN</li> <li>Danfoss FC PN</li> <li>SIEMENS AG</li> <li>Encoders</li> <li>Gateway</li> <li>Ident Systems</li> <li>Information</li> <li>Device:</li> <li>Danfoss FC PN</li> <li>Article no.: 132B0348</li> <li>Version:</li> <li>(GSDML-V2.3-DANFOS)</li> </ul>                                                                                                    |        |
| e hardware catalogus is de FC280 nu toegevoegd. | <ul> <li>Power Supplies</li> <li>Field devices</li> <li>Other field devices</li> <li>PROFINET IO</li> <li>Danfoss Drives A/S</li> <li>VLT® FC Series</li> <li>Danfoss FC PN</li> <li>Danfoss FC PN</li> <li>Danfoss FC PN</li> <li>Danfoss FC PN</li> <li>SIEMENS AG</li> <li>Encoders</li> <li>Gateway</li> <li>Ident Systems</li> <li>Information</li> <li>Device:</li> <li>Danfoss FC PN</li> <li>Article no.: 13280348</li> <li>Version:</li> <li>(GSDML-V2.3-DANFOS)</li> <li>Description:</li> </ul>                                                                                                    |        |

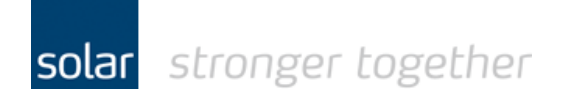

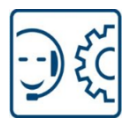

### Maak een nieuw project aan met een Profinet IO controller en een FC280.

| A Siemens - C:\Users\Win7\Documents\Automat                                                                                                    | ionDantossIS7-1200-FC280-PNIS7-1200-FC280-PN                                      | -                                                                                       |
|----------------------------------------------------------------------------------------------------|-----------------------------------------------------------------------------------|-----------------------------------------------------------------------------------------|
| Project Edit View Insert Online Options                                                                                                    | Tools Window Help<br>の計 長 田 岡 町 岡 岡 Goonline 湖 Goonfine 語 同 同 文 二 日               | Totally Integrated Automation<br>PORT                                                   |
| Several Several Se |                                                                                   |                                                                                         |
|                                                                                                    | STITZOUT CZOUTIN P DEVICES & HELWOIKS                                             |                                                                                         |
| Devices                                                                                                    |                                                                                   | Topology new A Network view Topology new A Network view                                 |
| B 0 0                                                                                                    | 🔤 🐨 💽 Network 🔛 Connections 🛛 HMI connection 🔍 🖾 🗮 🔍 ±                            | Network overview Connections ( )                                                        |
|                                                                                                    |                                                                                   | A V Device Type V Catalog                                                               |
| <ul> <li>S7-1200-FC280-PN</li> </ul>                                                                                                    |                                                                                   | <ul> <li>▼ 57-1200 station_1 S7-1200 station</li> <li><earch> Nij Wi</earch></li> </ul> |
| Add new device                                                                                                    | PIC 1                                                                             | PLC_1 CPU 1212C AG/DC/ Filter                                                           |
| Devices & networks                                                                                                    | CPU 1212C                                                                         | Controllers                                                                             |
| Camman data                                                                                                    |                                                                                   | ► FIM                                                                                   |
| Documentation settings                                                                                                    |                                                                                   | C Systems                                                                               |
| Languages & resources                                                                                                    |                                                                                   | Drives & starters                                                                       |
| Conline access                                                                                                    |                                                                                   | Im Network components                                                                   |
| Gard Reader/USB memory                                                                                                    |                                                                                   | ► 🛅 Detecting & Monitoring                                                              |
|                                                                                                    |                                                                                   | Im Distributed I/O                                                                      |
|                                                                                                    |                                                                                   | Im Power Supplies                                                                       |
|                                                                                                    |                                                                                   | Im Field devices                                                                        |
|                                                                                                    |                                                                                   | Other held devices                                                                      |
|                                                                                                    |                                                                                   |                                                                                         |
|                                                                                                    |                                                                                   | • In Drives                                                                             |
|                                                                                                    |                                                                                   |                                                                                         |
|                                                                                                    |                                                                                   | Danfoss FC PN                                                                           |
|                                                                                                    |                                                                                   | Danfoss FC PN                                                                           |
|                                                                                                    |                                                                                   | Denfoss FCPN                                                                            |
|                                                                                                    |                                                                                   | Danfoss FC PN Coated                                                                    |
|                                                                                                    |                                                                                   | Danfoss Drives AS                                                                       |
|                                                                                                    |                                                                                   | ▶ I SIEMENS AG                                                                          |
|                                                                                                    | < III > 1                                                                         | 10% Encoders                                                                            |
|                                                                                                    |                                                                                   | 🖾 Properties 🚺 Info 🖏 Diagnostics 🖃 🖃 🗸 🕨 🛄 Gateway                                     |
|                                                                                                    | General                                                                           | Imident Systems                                                                         |
|                                                                                                    |                                                                                   | <ul> <li>Information</li> </ul>                                                         |
|                                                                                                    |                                                                                   | Device:                                                                                 |
|                                                                                                    | No 'properties' available.                                                        |                                                                                         |
|                                                                                                    | No 'properties' can be shown at the moment. There is either no object selected or | the selected object does not have any displayable properties.                           |
|                                                                                                    |                                                                                   |                                                                                         |
| ✓ Details view                                                                                                    |                                                                                   |                                                                                         |
|                                                                                                    |                                                                                   | Danfoss FC PN                                                                           |
| Name                                                                                                    |                                                                                   |                                                                                         |
|                                                                                                    |                                                                                   | Article no.: 13280348                                                                   |
|                                                                                                    |                                                                                   | Varian (GSDM A/2 3-DANFOS                                                               |
|                                                                                                    |                                                                                   |                                                                                         |
|                                                                                                    |                                                                                   | Description:                                                                            |
|                                                                                                    |                                                                                   | Danfoss FC PN                                                                           |
|                                                                                                    |                                                                                   |                                                                                         |
|                                                                                                    |                                                                                   |                                                                                         |
|                                                                                                    |                                                                                   |                                                                                         |
|                                                                                                    |                                                                                   |                                                                                         |
| Portal view 🗰 Overview                                                                                                    | Devices & ne                                                                      | ✓ The project \$7-1200-FC280-PN was sav                                                 |

In het project wordt de S7-1200 geplaatst, dit kan m.b.v. de functie "Add new device"

Selecteer nu de "Devices & networks".

Vanuit de hardware catalogus kunt u nu de FC280 slepen naar het middelste scherm. Het is ook mogelijk om te dubbelklikken om de FC280 in de hardware catalogus.

|                                    |                                                                                                    | 📱 Торо | logy view 🕌 Network view               | Device view      |
|------------------------------------|----------------------------------------------------------------------------------------------------|--------|----------------------------------------|------------------|
| Network Connections HMI connection | 🖞 🐮 🖽 🍳 ±                                                                                                    |        | Network overview Con                   | nections         |
|                                    |                                                                                                    | ^      | Pevice                                 | Туре             |
|                                    |                                                                                                    | =      | <ul> <li>\$7-1200 station_1</li> </ul> | S7-1200 station  |
| PLC 1                              | danfoss-fo-series                                                                                                    | _      | PLC_1                                  | CPU 1212C AC/DC/ |
| CPU 1212C                          | Danfoss FC PN                                                                                                    |        | GSD device_1                           | GSD device       |
|                                    | Not assigned                                                                                                    |        | danfoss-fc-series                      | Danfoss FC PN    |
|                                    | The statement of the statement of the st |        |                                        |                  |
|                                    |                                                                                                    |        |                                        |                  |

Dubbelklik nu op de FC280.

solar stronger together

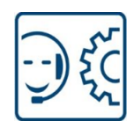

| S7-1200-FC280-PN               | Unassigned devices > danfo | oss-fc-series                  |                     |           |        |          |           | - 7               | ■× | Hardware ca       | talog                                                        | a 🗉 🕨     |
|--------------------------------|----------------------------|--------------------------------|---------------------|-----------|--------|----------|-----------|-------------------|----|-------------------|--------------------------------------------------------------|-----------|
|                                |                            |                                |                     | 🛃 Topolog | y view | Netv     | vork view | Device vie        | w  | Options           |                                                              |           |
| danfoss-fc-series              |                            | ચ,± 📑                          | Device overview     |           |        |          |           |                   |    |                   |                                                              | Har       |
| EDDE: NO                       |                            | ^                              | Module              | Rack      | Slot   | Laddress | O address | Type              | A  | ✓ Catalog         |                                                              | dwa       |
|                                | ares                       | =                              | ▼ danfoss-fc-series | 0         | 0      | Tuddiess | Q DODICSS | Danfoss FC PN     | 1  | <search></search> |                                                              | ini ini 🧟 |
|                                | 45103                      |                                | Interface           | 0         | 0 X1   |          |           | danfoss-fc-series |    | Filter            |                                                              | ata       |
|                                | Banto                      |                                |                     | 0         | 1      |          |           |                   | 1  | 🕨 🛅 Headmo        | dules                                                        | log       |
|                                |                            |                                |                     |           |        |          |           |                   | -  | 🕶 🧊 Module        |                                                              |           |
|                                |                            |                                | -                   |           |        |          |           |                   | 1  | PPO 3             | - 2/2 Words, Danfoss Telegra                                 | m 103     |
|                                |                            |                                |                     |           |        |          |           |                   |    | PPO 4             | - 6/6 Words, Dantoss lelegra<br>- 4/4 Words, Danfoss Telegra | m 104     |
|                                |                            |                                |                     |           |        |          |           |                   |    | PPO 7             | - 8/8 Words, Danfoss Telegra                                 | m 107     |
|                                | FC28                       | 0                              |                     |           |        |          |           |                   |    | PPO 8             | - 10/10 Words, Danfoss Teleg                                 | ram 108   |
|                                |                            |                                |                     |           |        |          |           |                   |    | Stand             | ard Telegram 1                                               | S         |
|                                |                            |                                |                     |           |        |          |           |                   |    |                   |                                                              | 1         |
|                                |                            | ~                              |                     |           |        |          |           |                   |    |                   |                                                              |           |
| <                              | > 100%                     |                                | <                   | 111       |        |          |           |                   | >  |                   |                                                              | sks       |
| danfoss-fc-series [M           | odule]                     |                                |                     | S Prope   | erties | 1 Info   | 况 Diag    | nostics           |    |                   |                                                              |           |
| General IO ta                  | gs System constants Te     | exts                           |                     |           |        |          |           |                   |    |                   |                                                              | 4         |
| ▼ General                      | Ethemet addresses          |                                |                     |           |        |          |           |                   | ^  |                   |                                                              | ibrar     |
| ▼ PROFINET interf              | Interface networked with   |                                |                     |           |        |          |           |                   | -  |                   |                                                              | les       |
| General                        | interface nethorized inter |                                |                     |           |        |          |           |                   |    |                   |                                                              |           |
| Ethernet addr                  | Subnet:                    | Not networked                  |                     |           |        |          |           | •                 |    |                   |                                                              |           |
| <ul> <li>Advanced o</li> </ul> |                            | Add new subnet                 | ]                   |           |        |          |           |                   |    |                   |                                                              |           |
| Real tim                       |                            |                                |                     |           |        |          |           |                   |    |                   |                                                              |           |
| Port 1 [X                      | IP protocol                |                                |                     |           |        |          |           |                   |    |                   |                                                              |           |
| Port 2 [X                      | Use IP protocol            |                                |                     |           |        |          |           |                   |    | ♥ Information     | on                                                           |           |
| Diagnostics a                  |                            | Set IP address in the proje    | ct                  |           |        |          |           |                   |    | Device:           |                                                              | <u> </u>  |
| Diagnostics ad                 |                            | IR addresses 400               | 100.0               |           |        |          |           |                   |    |                   | The second                                                   |           |
|                                |                            | Subset masks                   | . 108 . 0 . 1       |           |        |          |           |                   |    |                   | FC280                                                        |           |
|                                |                            | Use soutes                     | . 200 . 200 . 0     |           |        |          |           |                   |    |                   |                                                              |           |
|                                |                            | Use router                     |                     |           |        |          |           |                   |    |                   | PPO 3 - 2/2 Words,                                           |           |
|                                |                            | Router address: 0              | .0.0.0              |           |        |          |           |                   |    |                   | Danfoss Telegram 103                                         | =         |
|                                |                            | O IP address is set directly a | t the device        |           |        |          |           |                   |    | Article no.:      |                                                              |           |
|                                | PROFINET                   |                                |                     |           |        |          |           |                   |    | Version:          | <b></b>                                                      |           |
|                                | The fine f                 |                                |                     |           |        |          |           |                   |    | Description       |                                                              |           |
|                                |                            | Generate PROFINET device       | name automatically  |           |        |          |           |                   |    | Description:      |                                                              |           |
|                                | PROFINET device name       | danfoss-fc-series              |                     |           |        |          |           |                   |    |                   |                                                              |           |
|                                | Converted name:            | danfoss-fc-series              |                     |           |        |          |           |                   |    |                   |                                                              |           |
|                                | Device number:             | 0                              |                     |           |        |          |           | 100               |    |                   |                                                              |           |
| < III >                        |                            |                                |                     |           |        |          |           |                   | *  |                   |                                                              | ~         |

Sleep nu het telegram type PPO3 naar de aangegeven locatie, of dubbelklik op de PPO3 in de hardware catalogus.

| S7-1200-FC280-PN → Unassigned devices → danfoss-fc-series |                                                |        |        |           |           | _ 0 =              | 🛛 🗙 Hardware catalog 🛛 🖉 🗉                | D  |
|-----------------------------------------------------------|------------------------------------------------|--------|--------|-----------|-----------|--------------------|-------------------------------------------|----|
|                                                           | 2 T                                            | opolog | y view | Net.      | work view | Device view        | v Options                                 |    |
| 🛃 🖬 danfoss-fc-series 💌 🔛 🔛 🍕 🗄 🍳 🛨 📑                     | Device overview                                |        |        |           |           |                    |                                           |    |
|                                                           | Wodule                                         | Rack   | Slot   | I address | Q address | Туре               | A V Catalog                               |    |
|                                                           | ✓ danfoss-fc-series                            | 0      | 0      |           |           | Danfoss FC PN      | 1 Search>                                 | it |
|                                                           | Interface                                      | 0      | 0 X1   |           |           | danfoss-fc-series  | Filter                                    |    |
|                                                           | <ul> <li>PPO 3 - 2/2 Words, Danfoss</li> </ul> | 0      | 1      |           |           | PPO 3 - 2/2 Words, | headmodules                               |    |
| <b>V</b>                                                  | Parameter Access Point                         | 0      | 11     |           |           | Parameter Access P |                                           |    |
|                                                           | PPO 3 - 2/2 Words, Danf                        | 0      | 12     |           |           | PPO 3 - 2/2 Words, | PPO 3 - 2/2 Words, Danfoss Telegram 103   |    |
|                                                           | 5                                              |        |        |           |           |                    | PPO 4 - 6/6 Words, Danfoss Telegram 104   |    |
|                                                           | *                                              |        |        |           |           |                    | PPO 6 - 4/4 Words, Danfoss Telegram 106   |    |
|                                                           |                                                |        |        |           |           |                    | PPO 7 - 8/8 Words, Danfoss Telegram 107   |    |
| FC280                                                     |                                                |        |        |           |           |                    | PPO 8 - 10/10 Words, Danfoss Telegram 108 |    |
|                                                           |                                                |        |        |           |           |                    | I Standard Telegram 1                     |    |
|                                                           |                                                |        |        |           |           |                    |                                           |    |
|                                                           |                                                |        |        |           |           |                    |                                           |    |
|                                                           |                                                |        |        |           |           |                    |                                           |    |

Het telegram is nu toegevoegd aan de drive!

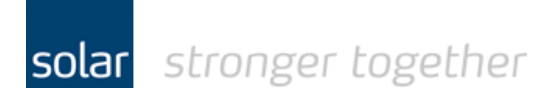

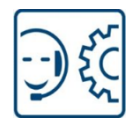

Geef in het onderstaande scherm aan dat het "IP address" op het device is ingesteld.

Als u een andere naam voor de drive heeft gebruikt dan wat er in het onderstaande scherm staat, haal dan het vinkje bij "Generate PROFINET device name automatically" weg en geef de naam op.

| -1200-FC280-PN →    | Unassigned devices + danfo | oss-fc-series                 |                    |                      |         |        |           |           |                      |    |
|---------------------|----------------------------|-------------------------------|--------------------|----------------------|---------|--------|-----------|-----------|----------------------|----|
|                     |                            |                               |                    | 2                    | Topolog | y view | di Net    | work view | Device vie           | ew |
| danfoss-fc-series   |                            | Q ± 📴                         | Device overview    | /                    |         |        |           |           |                      |    |
|                     |                            | ^                             | W Module           |                      | Rack    | Slot   | I address | Q address | Туре                 |    |
|                     | STE                        |                               | ▼ danfos           | s-fc-series          | 0       | 0      |           |           | Danfoss FC PN        |    |
|                     | B                          |                               | Integration        | erface               | 0       | 0 X1   |           |           | danfoss-fc-series    |    |
| <                   | 55°                        |                               | ▼ PPO 3            | - 2/2 Words, Danfoss | . 0     | 1      |           |           | PPO 3 - 2/2 Words, . |    |
|                     |                            |                               | Par                | ameter Access Point  | 0       | 11     |           |           | Parameter Access     | Р  |
| ,                   |                            | 0                             |                    |                      |         |        |           |           |                      |    |
|                     | > 100%                     | ▼<br>⊽ €                      | <                  |                      |         |        |           |           |                      |    |
| foss-fc-series [Moo | dule]                      |                               |                    |                      | 🔍 Prope | erties | i Info    | 🖁 Diag    | gnostics             | 10 |
| eneral IO tag       | s System constants Te      | exts                          |                    |                      |         |        |           |           |                      |    |
| neral               | Ethomot address os         |                               |                    |                      |         |        |           |           |                      |    |
| Catalog infor       |                            |                               |                    |                      |         |        |           |           |                      |    |
| ROFINET intert      | Interface networked with   |                               |                    |                      |         |        |           |           |                      |    |
| Ethernet addr       | Subnet                     | Not networked                 |                    |                      |         |        |           |           |                      | 3  |
| Advanced o          |                            | Add new subpet                | ì                  |                      |         |        |           |           |                      |    |
| Interface o         |                            | Add flew subject              |                    |                      |         |        |           |           |                      |    |
| Real tim            | IP protocol                |                               |                    |                      |         |        |           |           |                      |    |
| • Port 1 [X         |                            |                               |                    |                      |         |        |           |           |                      |    |
| Port 2 [X           | Use IP protocol            |                               |                    |                      |         |        |           |           |                      |    |
| agnostics ad        |                            | Set IP address in the project | t                  |                      |         |        |           |           |                      |    |
|                     |                            | IP address: 192.              | 168.0.1            |                      |         |        |           |           |                      |    |
|                     |                            | Subnet mask: 255 .            |                    |                      |         |        |           |           |                      |    |
|                     |                            | Use router                    |                    |                      |         |        |           |           |                      |    |
|                     |                            | ROUPERUMPSS                   |                    |                      |         |        |           |           |                      |    |
|                     |                            | IP address is set directly at | the device         |                      |         |        |           |           |                      |    |
|                     |                            | 0                             |                    |                      |         |        |           |           |                      |    |
|                     | PROFINET                   |                               |                    |                      |         |        |           |           |                      |    |
|                     |                            |                               |                    |                      |         |        |           |           |                      |    |
|                     |                            | Generate PROFINE I device     | name automatically |                      |         |        |           |           |                      | 4  |
|                     | PROFINET device name       | dantoss-tc-series             |                    |                      |         |        |           |           |                      | 1  |
|                     | Converted name:            | danfoss-fc-series             |                    |                      |         |        |           |           |                      |    |
|                     | Device number:             | 0                             |                    |                      |         |        |           |           |                      |    |

#### Voorbeeld:

| danfoss-fc-serie                                                                              | s [Modu          | le]                 |                | S Properties                                                   | L Info | <b>B</b> Diagnostics |   |
|-----------------------------------------------------------------------------------------------|------------------|---------------------|----------------|----------------------------------------------------------------|--------|----------------------|---|
| General                                                                                       | IO tags          | System constants    | Texts          |                                                                |        |                      |   |
| <ul> <li>General</li> <li>Catalog infor.</li> <li>PROFINET interf</li> <li>General</li> </ul> |                  | hemet addresses     |                |                                                                |        |                      |   |
| <ul> <li>Advanced o</li> <li>Interface of</li> </ul>                                          | r<br>D           | Subn                | et: Not n      | d new subnet                                                   |        |                      |   |
| <ul> <li>Real tim</li> <li>Port 1 [X</li> </ul>                                               |                  | IP protocol         |                |                                                                |        |                      |   |
| <ul> <li>Port 2 [X<br/>Diagnostics a<br/>Diagnostics ad</li> </ul>                            | 3<br>-<br>-<br>- | Use IP protocol     | Ser<br>Us<br>f | address in the project         IP address:       192 . 168 . 0 |        |                      |   |
|                                                                                               |                  | PROFINET            |                |                                                                |        |                      |   |
|                                                                                               |                  |                     | Ge Ge          | ate PROFINET device name automatically                         |        |                      |   |
|                                                                                               |                  | PROFINET device nar | ne danfo       | c-series                                                       |        |                      |   |
|                                                                                               |                  | Converted nan       | e: danfo       | c-series                                                       |        |                      |   |
| <                                                                                             | >                | Device numb         | er: 0          |                                                                |        |                      | * |

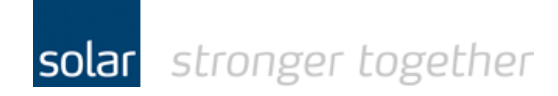

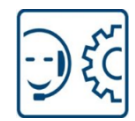

Koppel de drive nu aan de controller.

| S7-1200-FC280-PN → Devices & networks            |       |
|--------------------------------------------------|-------|
|                                                  | 불 Тор |
| Network 🔛 Connections 🔣 HMI connection 💌 🗮 🖽 🔍 ± |       |
|                                                  | ^     |
| PLC_1<br>CPU 1212C                               |       |
| < III 100% <                                     |       |

- 1. Klik op de link "Not assigned".
- 2. Selecteer uit de pop-up de gewenste controller.

| S7-1200-FC280-PN → Devices | & networks                                                             |                                             |
|----------------------------|------------------------------------------------------------------------|---------------------------------------------|
|                            |                                                                        | 📑 Торс                                      |
| Network Connections HMI    | connection 💌 🕎 🔛 🍳 ±                                                   |                                             |
|                            | IO system: PLC_1.PF                                                    | ROFINET IO-System (100)                     |
| PLC_1<br>CPU 1212C         | danfoss-fc-series<br>Danfoss FC PN<br>PLC_1<br>PLC_1.PROFINET IO-Syste | 280                                         |
| <                          | > 100%                                                                 | <ul> <li>✓</li> <li>✓</li> <li>✓</li> </ul> |

#### De drive is nu gekoppeld!

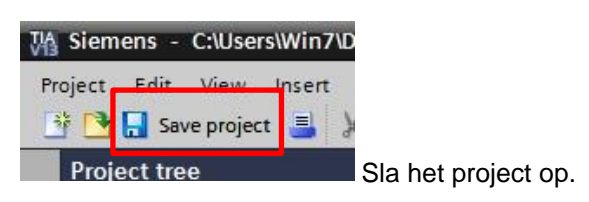

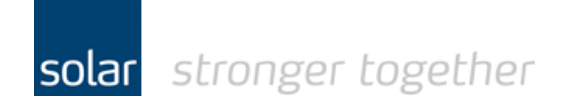

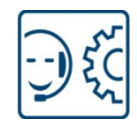

Compile en download het project naar de PLC.

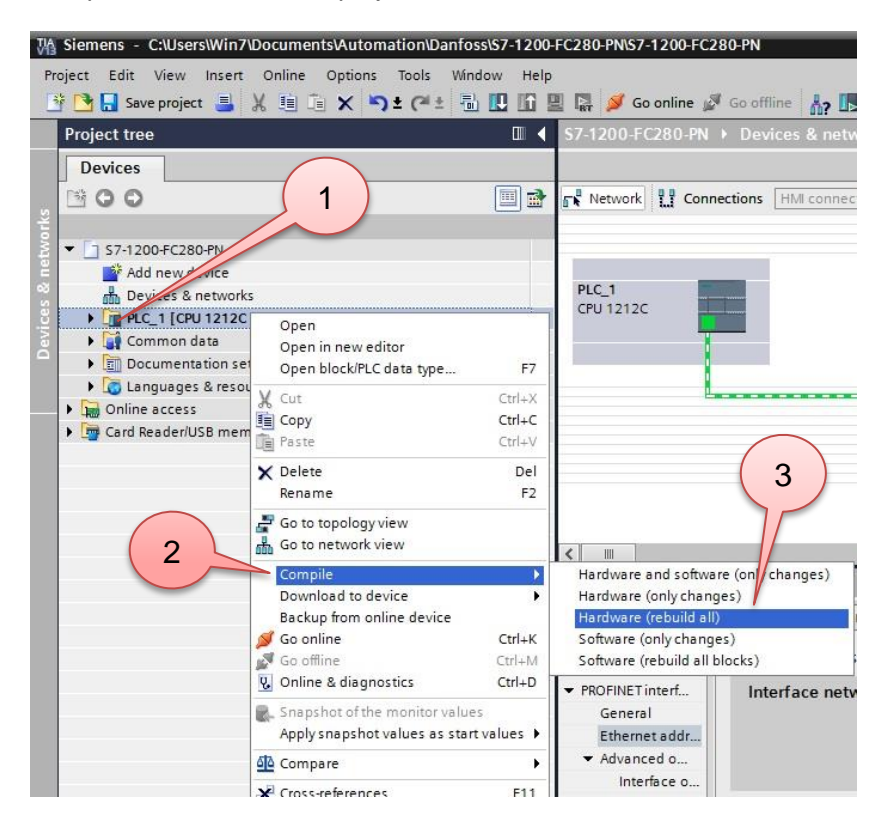

- 1. Klik met de rechter muisknop op de folder PLC.
- 2. Klik op de optie "Compile".
- 3. Klik op "Hardware (rebuild all).

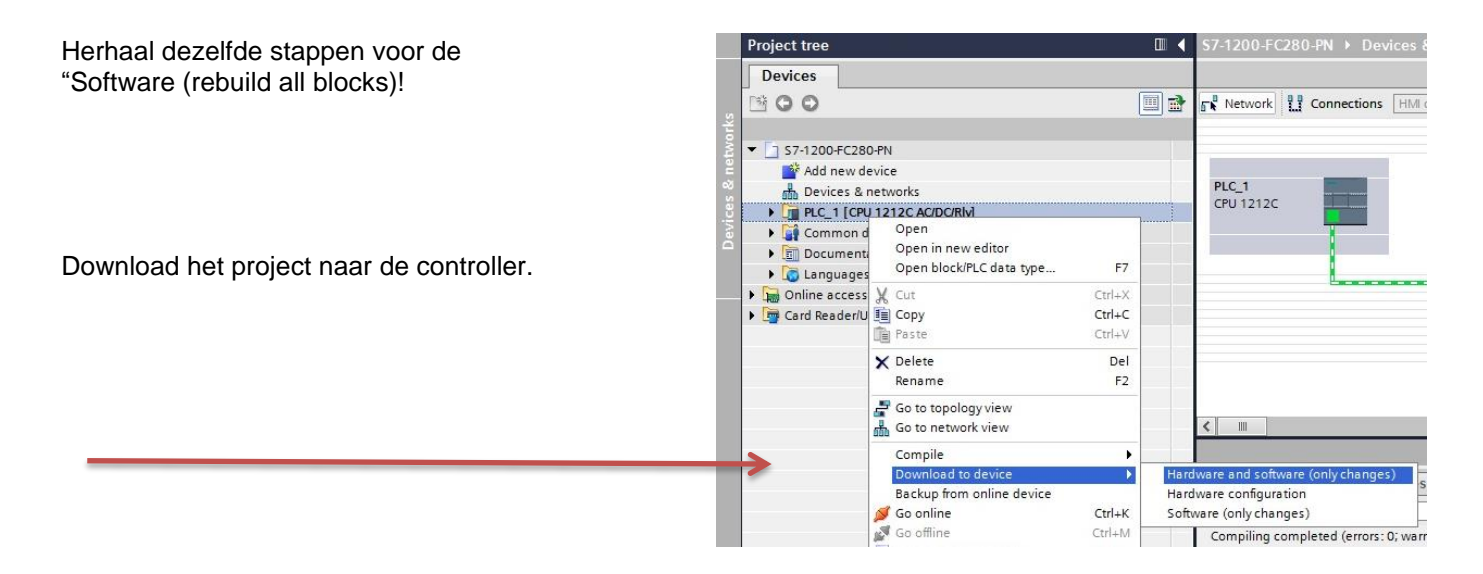

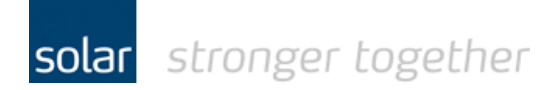

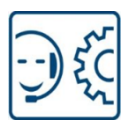

## De programma blokken DPWR & DPRD.

U kunt via de adressen de drive aansturen, de adressen kunnen binnen de cyclische IO tabel liggen of via de PIP tabel.

Het is programma technisch gezien iets netter om de DPWR en DPRD blokken te gebruiken.

| 7-1200-FC280-PN → PLC_  | 1 [CPU 1212C AC/I | DC/Rly] → Prograu | n blocks ▶ A | ansturingDar | foss [FB1] |            |         |          | Instru  | ctions                |                 |        |
|-------------------------|-------------------|-------------------|--------------|--------------|------------|------------|---------|----------|---------|-----------------------|-----------------|--------|
|                         |                   |                   |              |              |            |            |         |          | Option  | ns                    |                 |        |
| a 🔥 🖻 👻 🍋 🖿 🗖           | 🚍 💬 📲 ± 🚇 ±       | :=: 0 60 60 0     | 總 🥸 🦌 🔓      | ¥ _ 0, 00    | 05         |            |         | <b>3</b> | dprd    | init ini              | t               |        |
| AansturingDanfoss       |                   |                   |              |              |            |            |         |          | > Far   | vorites               |                 |        |
| Name                    | Data type         | Default value     | Retain       | Accessible f | Visible in | . Setpoint | Comment |          | ✓ Ba    | sic instructions      |                 | _      |
| 🕣 🔻 Input               |                   |                   |              |              |            |            |         |          | Name    |                       | Description     |        |
| Add new>                |                   |                   | 2            |              |            |            |         |          |         | General               |                 |        |
| 🕣 🔻 Output              |                   |                   |              |              |            |            |         |          | )       | Bit logic operations  |                 |        |
| Add new>                |                   |                   |              |              |            |            |         |          | . 0 1   | limer operations      |                 |        |
| 📶 🔻 InOut               |                   |                   |              | last last    | -          |            |         | t        | + +1    | ounter operations     |                 |        |
| 8 >=1 1771 0 -          | → -f=1            |                   |              |              |            |            |         |          | 1 3     | Comparator operations |                 |        |
|                         |                   |                   |              |              |            |            |         |          | ) E 1   | Math functions        |                 |        |
| Block title:            |                   |                   |              |              |            |            |         |          | <       |                       |                 | >      |
| Comment                 |                   |                   |              |              |            |            |         |          | ✓ Ext   | tended instructions   |                 |        |
| Network 1: Start Ston   | it naar drive     |                   |              |              |            |            |         |          | Name    |                       | Description     |        |
| Network 1. Statestop    |                   |                   |              |              |            |            |         |          | 4       | - RALRM               | Receive interru | pt     |
| Network 2: Keuze refs   | ieed              |                   |              |              |            |            |         |          | - [     | Others                |                 | 1      |
| Network 3: Schrijfnaar  | record            |                   |              |              |            |            |         |          |         | DPRD_DAT              | Read consisten  | nt dat |
| Network 4. Profinet Wri | e                 |                   |              |              |            |            |         |          | T       | DPWR_DAT              | Write consisten | nt dat |
|                         |                   |                   |              |              |            |            |         |          |         | PROFIBUS              |                 |        |
| Network 5: Profinet rea | d                 |                   |              |              |            |            |         |          |         | DPNRM_DG              | Read diagnosti  | ics da |
| Network 6: Lees status  | en snelheid uit.  |                   |              |              |            |            |         |          | <       |                       |                 | >      |
| Network 7:              |                   |                   |              |              |            |            |         |          | ✓ Te    | chnology              |                 |        |
| Comment                 |                   |                   |              |              |            |            |         |          | Name    |                       | Description     |        |
| Comment                 |                   |                   |              |              |            |            |         |          | + 🛅 (   | Counting              |                 |        |
| F                       | -                 |                   |              |              |            |            |         |          | 🕨 🛄 F   | PID Control           |                 |        |
|                         |                   |                   |              |              |            |            |         |          | ) • 🛅 I | Motion Control        |                 |        |
|                         |                   |                   |              |              |            |            |         |          |         |                       |                 |        |
|                         |                   |                   |              |              |            |            |         |          |         |                       |                 |        |
|                         |                   |                   |              |              |            |            |         |          |         |                       |                 |        |
|                         |                   |                   |              |              |            |            |         |          | <       |                       |                 |        |

Sleep vanuit de tab "extended instructions" het blok naar een netwerk.

| Comment                                                                 |                                        |     |   |
|-------------------------------------------------------------------------|----------------------------------------|-----|---|
| DPRD_DAT                                                                |                                        |     |   |
| %M1.2 RET_VAL - #ReturnValue_RD                                         |                                        |     |   |
| "AlwaysTRUE" - EN RECORD - #InData                                      |                                        |     |   |
| I LADDR ENO                                                             |                                        |     |   |
| 🥮 "~Port_1"                                                             | Hw_Interface                           |     |   |
| *AansturingDanfoss_DB*                                                  | Instance DB of AansturingDanfoss [FB1] | DB1 | > |
| 🧧 "danfoss-fc-series~Head"                                              | Hw_SubModule                           |     |   |
| "danfoss-fc-series~Interface"                                           | Hw_Interface                           |     |   |
| danfoss-fc-series~Interface~Port_1"                                     | Hw_Interface                           |     |   |
| # "danfoss-fc-series~Interface~Port_2"                                  | Hw_Interface                           |     |   |
| "danfoss-fc-series~PPO_32_2_WordsDanfoss_Telegra,,,~Parameter_Access_Po | int" Hw_SubModule                      |     |   |
| antors for arias PRO 2 - 2 2 Words Danfors Talagra - PRO 2 - 2 2 Words  | Danfoss Hw SubModule                   |     |   |

Het koppelen van het juiste adres aan het blokje:

- 1. Klik op het pootje van de "Laddr" zodat het pop-up menu zichtbaar wordt.
- 2. Maak deze breder door de rand naar rechts te slepen, doe dit ook met de kolom indeling.
- 3. Selecteer vervolgens het PPO 3 telegram, dit is de onderste regel op het bovenstaande scherm.

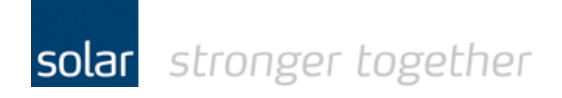

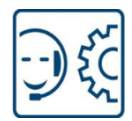

Koppel de rest van het blok aan de gewenste parameters.

|                                   |                      |               | a ven 🗸 🗆 | = = 40. >    | LIGH.      |          |         |  |
|-----------------------------------|----------------------|---------------|-----------|--------------|------------|----------|---------|--|
| AansturingDanfoss                 | 1_                   |               |           |              | Lenner.    | 12       |         |  |
| Name                              | Data type            | Default value | Retain    | Accessible t | Visible in | Setpoint | Comment |  |
| <add new=""></add>                |                      |               |           |              |            |          |         |  |
| • iemp                            | Array (1, 2) of Mord |               |           | 8            | 8          |          |         |  |
| 1 I PeturnValue PD                | Word                 |               |           |              |            |          |         |  |
| ReturnValue_RD     ReturnValue_WR | Word                 |               |           |              |            | 8        |         |  |
| 3 1 CommandWord                   | Word                 |               |           | H            |            | Ä        |         |  |
| 4 🕣 🔹 🔻 InData                    | Array[12] of Word    |               |           | Ä            |            |          |         |  |
| 5 📶 = InData[1]                   | Word                 |               |           | Ä            |            |          |         |  |
| 6 📶 🔹 InData[2]                   | Word                 |               |           |              |            |          |         |  |
| 7 🕣 🔻 Constant                    |                      |               |           |              |            |          |         |  |
| 8 Add news                        |                      |               |           |              |            |          |         |  |
| a >=1 [??]0 -                     | -f=1                 |               |           |              |            |          |         |  |
| Network 5: Profinet read          |                      |               |           |              |            |          |         |  |
| Network 6: Lees status e          | n snelheid uit.      |               |           |              |            |          |         |  |
| Network 7:                        |                      |               |           |              |            |          |         |  |
|                                   |                      |               |           |              |            |          |         |  |

In ons voorbeeld is er gekozen voor tijdelijke parameters welke in de functie bouwsteen beschreven en gelezen worden.

Voorbeeld:

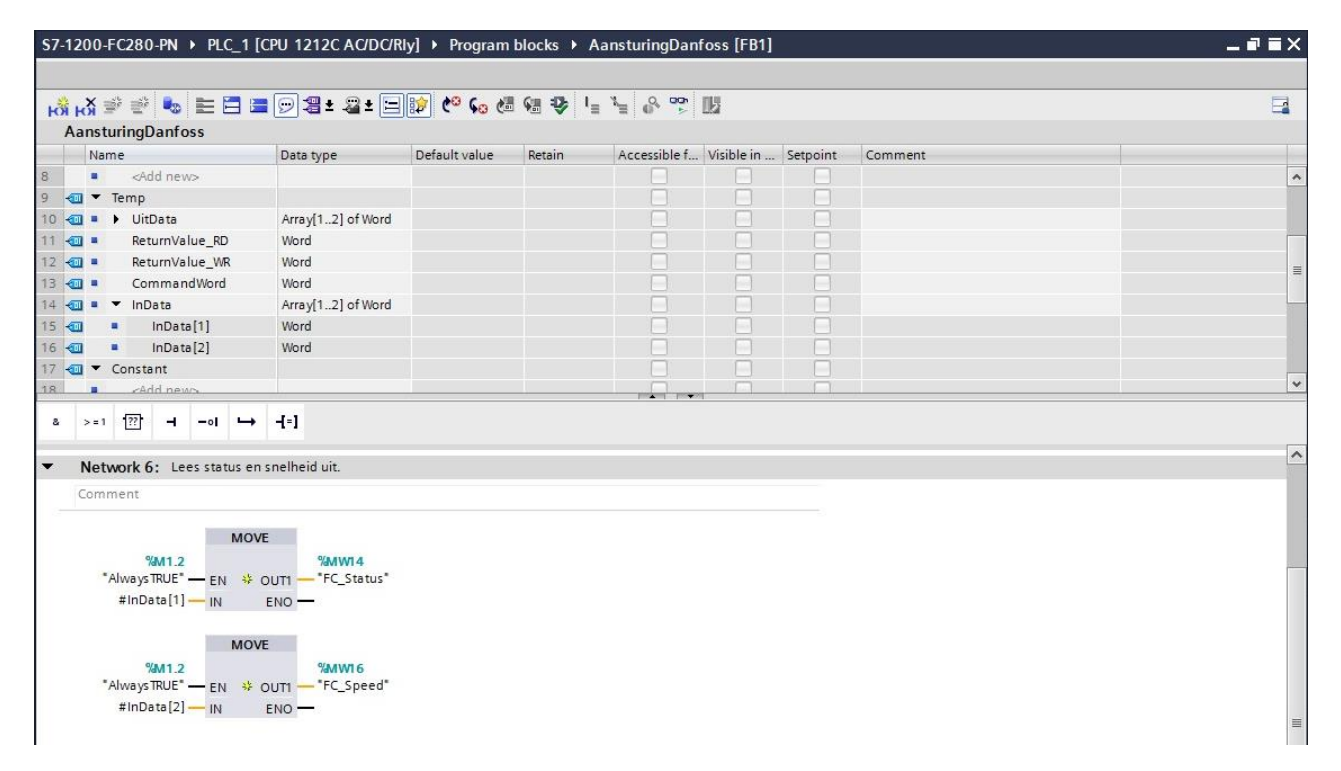

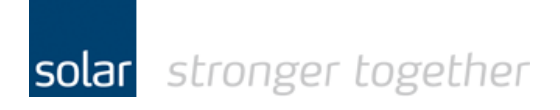

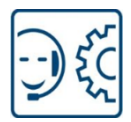

Herhaal hetzelfde voor het blok "DPWR\_DAT".

Op deze wijze kunt u een aanstuurblok schrijven wat meerdere keren te gebruiken is. Denk hierbij aan een project met meerdere drives.

| 👶 , X 🔿 🛋 🛼 📰 🗖 🖷                                                                                                    |                              |                                |               |            |          |         |      |       |
|----------------------------------------------------------------------------------------------------|------------------------------|--------------------------------|---------------|------------|----------|---------|------|-------|
|                                                                                                    |                              | 12 C° Co di Gi 😳               | I_ 1_ 0, 00   | 115        |          |         |      |       |
| AansturingDanfoss                                                                                                    |                              |                                |               |            |          |         |      |       |
| Name                                                                                                    | Data type                    | Default value Retain           | Accessible f. | Visible in | Setpoint | Comment |      |       |
| Add new>                                                                                                    |                              |                                |               |            |          |         |      |       |
| ✓ Temp                                                                                                    |                              |                                |               |            |          |         |      |       |
| G UitData                                                                                                    | Arrav[12] of Word            |                                |               |            |          |         |      |       |
| BeturnValue RD                                                                                                    | Word                         |                                |               |            |          |         |      |       |
| ST = BeturnValue WB                                                                                                    | Word                         |                                |               |            |          |         |      |       |
| CommandWord                                                                                                    | Word                         |                                |               |            |          |         |      |       |
| 1 All a V InData                                                                                                    | Array 1 21 of Word           |                                |               |            |          |         |      |       |
|                                                                                                    | Mord                         |                                |               |            |          |         |      |       |
|                                                                                                    | Mord                         |                                |               |            |          |         |      |       |
|                                                                                                    | WOTO                         |                                |               |            |          |         |      |       |
| Constant                                                                                                    |                              |                                |               |            |          |         |      |       |
| ewan bbass                                                                                                    |                              |                                | lowed here    | -          |          |         |      |       |
| s >=1 [??] → -ol →                                                                                                    | -[-]                         |                                |               |            |          |         |      |       |
|                                                                                                    |                              |                                |               |            |          |         |      |       |
| Block title:                                                                                                    |                              |                                |               |            |          |         |      |       |
| Comment                                                                                                    |                              |                                |               |            |          |         |      |       |
| National 1. Chart Stan bit a                                                                                                    | a a a daisea                 |                                |               |            |          |         |      |       |
| Network 1: start stop bit h                                                                                                    | saronve                      |                                |               |            |          |         |      |       |
| Network 2: Keuze refspeer                                                                                                    | ł                            |                                |               |            |          |         |      |       |
| Network 3. Schriifnaar rec                                                                                                    | ord                          |                                |               |            |          |         |      |       |
|                                                                                                    |                              |                                |               |            |          |         |      |       |
| Network 4: Profinet Write                                                                                                    |                              |                                |               |            |          |         |      |       |
| Comment                                                                                                    |                              |                                |               |            |          |         |      |       |
|                                                                                                    |                              |                                |               |            |          |         |      |       |
|                                                                                                    | DPWR_DAT                     |                                |               |            |          |         |      |       |
| %M1.2                                                                                                    |                              |                                |               |            |          |         |      |       |
| "AlwaysTRUE" - EN                                                                                                    |                              |                                |               |            |          |         |      |       |
|                                                                                                    |                              |                                |               |            |          |         |      |       |
|                                                                                                    |                              |                                |               |            |          |         |      |       |
| 278                                                                                                    |                              |                                |               |            |          |         |      |       |
| 278<br>"danfoss-fc-                                                                                                    |                              |                                |               |            |          |         |      |       |
| 278<br>"danfoss-fc-<br>series~PPO_3<br>2_2_Words                                                                                                    |                              |                                |               |            |          |         |      |       |
| 278<br>"danfoss-fc-<br>series~PPO_3<br>_2_2_Vords_<br>_Danfoss_                                                                                                    |                              |                                |               |            |          |         |      |       |
| 278<br>"danfoss-fc-<br>series-PPO_3<br>_2_2_Words_<br>Danfoss_<br>Telegra,,,-PPO_                                                                                        |                              |                                |               |            |          |         |      |       |
| 278<br>"danfoss-fc-<br>series-PP0_3<br>_2_2_Words_<br>_Danfoss_<br>TelegrsPP0_<br>32_2_<br>Words_                                                                        |                              |                                |               |            |          |         |      |       |
| 278<br>"danfoss-fc-<br>series-PPO_3<br>_2_2_Words_<br>_Danfoss_<br>Telegra,PPO_<br>32_2_<br>Words<br>Danfoss                                                             |                              |                                |               |            |          |         |      |       |
| 278<br>"denfoss-fc-<br>series-PPO_3<br>2_2_Viords<br>Denfoss<br>TelegraPPO_3<br>2_2_<br>Words<br>Denfoss"<br>LADDR                                                       | RET_V                        | /AL — #ReturnValue_WR          |               |            |          |         |      |       |
| 278<br>* danfoss fc-<br>series - PPO 3 -<br>2.2.2 Words _<br>                                                                                                    | RET_V<br>EI                  | /AL — #ReturnValue_WR<br>NO —  |               |            |          |         |      |       |
| 278<br>* danfossfc-<br>series-PPO.3<br>_2_2Words_<br>2entoss_<br>Telegra,+PPO_<br>32_2_<br>Words<br>Danfoss LADDR<br>#UitData RECORD                                     | RET_L<br>Ei                  | /AL — #ReturnValue_WR<br>NO —  |               |            |          |         |      |       |
| 278<br>'danfossf-<br>series-PPO.3<br>_2_2_Words_<br>_Danfoss<br>Banfoss<br>Banfoss<br>#UitData RECORD<br>Network 5: Profinet read                                        | RET_V<br>EI                  | /AL — #ReturnValue_VR<br>NO —  |               |            |          |         |      |       |
| 278<br>"denfoss-fc-<br>series-PPO_3<br>_2_2_Words_<br>Denfoss_<br>TelegrenPPO_<br>32_2_<br>Words<br>Denfoss<br>₽ LADDR<br># UitData → RECORD<br>Network 5: Profinet read | RET_\<br>Ei<br>snelheid uit. | /AL — #ReturnValue_VAR<br>NO — |               |            |          |         |      |       |
| 278<br>"danfoss-fo-<br>series-PPO_3<br>                                                                                                    | RET_N<br>Er<br>snelheid uit. | VAL — #ReturnValue_VIR<br>NO — |               |            |          |         |      |       |
| 278<br>"danfors-fc-<br>series-PPO_3<br>                                                                                                    | RET_\<br>E<br>snelheid uit.  | /AL — #ReturnValue_WR<br>NO —  |               |            |          |         | 100% | ····· |

### Heeft u een vraag, stel deze gerust:

Solar Technical Services

- T: 088-7652761
- E: tpsindustrie@solarnederland.nl
- I: www.solarnederland.info

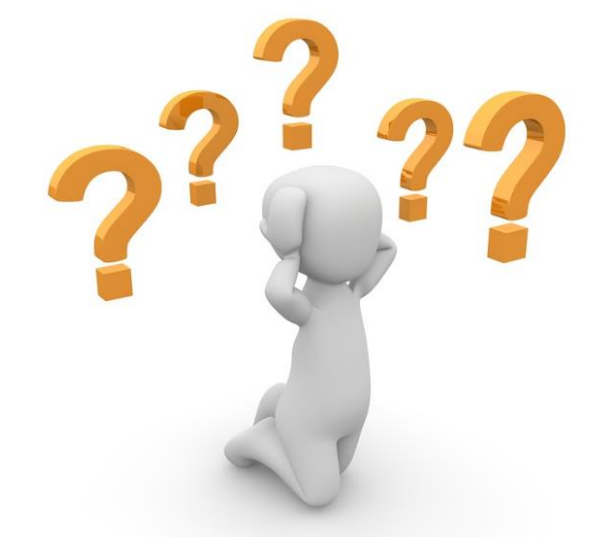